# **Budget Construction Import Guide**

## Contents

| Overview                  | 1 |
|---------------------------|---|
| Key Information           | 1 |
| Creating a BC Import File | 1 |
| Importing BC Import File  | 1 |

#### **Overview**

Account budgets can be imported into budget construction. The import file must contain either annual request or monthly request amounts.

#### **Key Information**

- Update access is based on the Budget Construction security model
- No compensation related object lines (includes benefits, tax, retirement, etc) can be loaded
- Process inserts new or overwrites existing, primary key-matching lines (any monthly budgets for existing lines are deleted when importing annual budget amounts)
- Each line must be unique (based on primary key of chart, account, sub-account, object, sub-object)
- A budget construction document must exist for the account/sub-account
- Account/sub-account may not be expired
- Object/sub-objects must exist in the chart for the budget fiscal year
- Object/sub-objects must be active

### **Creating a BC Import File**

- 1. If using the BC Import Template <u>https://fms.iu.edu/index.php/download\_file/view/457/391/</u> to establish monthly budgets, complete each monthly column.
- Important Note: All cells in the import file need to be saved as text even if the fields contain only numbers. To ensure fields are stored as text in Excel, select all fields, and in the right-click context menu, choose Format Cells... and in the "Number" tab, ensure that the "Text" option is selected. Then click OK.
  - 2. When you have completed the spreadsheet, **Delete** the top two rows.
  - 3. Save as file type CSV (Comma Delimited, \*.csv)

| 1    | А          | В                      | С               | D               | E               | F       | G       | Н               | I           |              |
|------|------------|------------------------|-----------------|-----------------|-----------------|---------|---------|-----------------|-------------|--------------|
| 1    | Delete the | first two rows of text | before saving y | our document to | import in csv f | format. |         | *Indicates Requ | uired Field |              |
|      |            |                        |                 |                 |                 | Month1  | Month2  | Month3          | Month4      |              |
|      |            | Account                | Sub-            | Object          |                 | Request | Request | Request         | Request     |              |
| 2    | Chart*     | Number*                | Account         | Code*           | Sub-Object      | Amount* | Amount* | Amount*         | Amount*     |              |
| 3    | UA         | 1912201                |                 | 4166            |                 | 333     | 333     | 333             | 333         |              |
| 4    |            |                        |                 |                 |                 |         |         |                 |             |              |
| 5    |            |                        |                 |                 |                 |         |         |                 |             |              |
| 6    |            |                        |                 |                 |                 |         |         |                 |             | $\mathbf{v}$ |
| 14.4 | ▶ ▶ ann    | ualbud-1031400.cs      | v / 🔁 /         |                 |                 |         |         |                 | ▶ [         |              |

### **Importing BC Import File**

1. After your file has been saved, click **Budget Construction Selection** in the "Budget Construction" module within KFS.

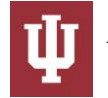

Budget Construction

**Other Links** 

- Budget Construction Selection
- 2. Click the **Request Import** request import button.

| BC Fiscal Year: 2015 Budget Construction Document Oper |                        |              |             |                       |
|--------------------------------------------------------|------------------------|--------------|-------------|-----------------------|
| Budget Construction Document Ope                       |                        |              |             |                       |
|                                                        | n                      |              |             |                       |
| my ac                                                  | counts my organization |              |             |                       |
|                                                        | * Chart                | * Account    | Sub Account | Action                |
|                                                        |                        | ٩            | <u> </u>    | refresh load document |
| Sub-Fund Group:                                        |                        |              |             |                       |
| Current Year Org:                                      |                        |              |             |                       |
| Rpts To:                                               |                        |              |             |                       |
| Next Year Org:                                         |                        |              |             |                       |
| Budget Construction Organization S                     | alary Setting/Report/  | Control      |             |                       |
| org salary settings org re                             | eport/dump request imp | lock monitor | org pull up | org push down         |
|                                                        |                        | close        |             |                       |

3. On the Budget Construction Request Import tool screen, click **Browse**... **Browse** to browse for your file.

| Budget Construction Request Import Tool | ?                                                                                                    |
|-----------------------------------------|----------------------------------------------------------------------------------------------------|
| Import File:                            | Browse No file selected.                                                                                                    |
| Import File Type:                       | Intersection of the second second |
| Fields Separated By:                    | © COMMA ◎ TAB ◎ OTHER                                                                                                    |
| Text Fields Delimited By:               | QUOTE ◎ NOTHING ◎ OTHER                                                                                                    |
|                                         | submit close                                                                                                    |

- 4. You are setting monthly budgets so click the **Monthly** radio button.
- 5. You saved your file as a .CSV (Comma Separated Value) value so choose the Comma radio button.
- 6. On "Text Fields Delimited By," select **Nothing** radio button and then click **submit**

| Budget Construction Request Import Tool 🔋 |                                           |  |  |  |
|-------------------------------------------|-------------------------------------------|--|--|--|
| Import File:                              | Browse_ UA 1912201 2015 budget upload.csv |  |  |  |
| Import File Type:                         | O ANNUAL O MONTHLY                        |  |  |  |
| Fields Separated By:                      | ● COMMA ◎ TAB ◎ OTHER                     |  |  |  |
| Text Fields Delimited By:                 | © QUOTE                                   |  |  |  |
|                                           | submit close                              |  |  |  |

7. Confirmation that the import is complete will be returned.

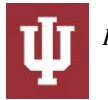

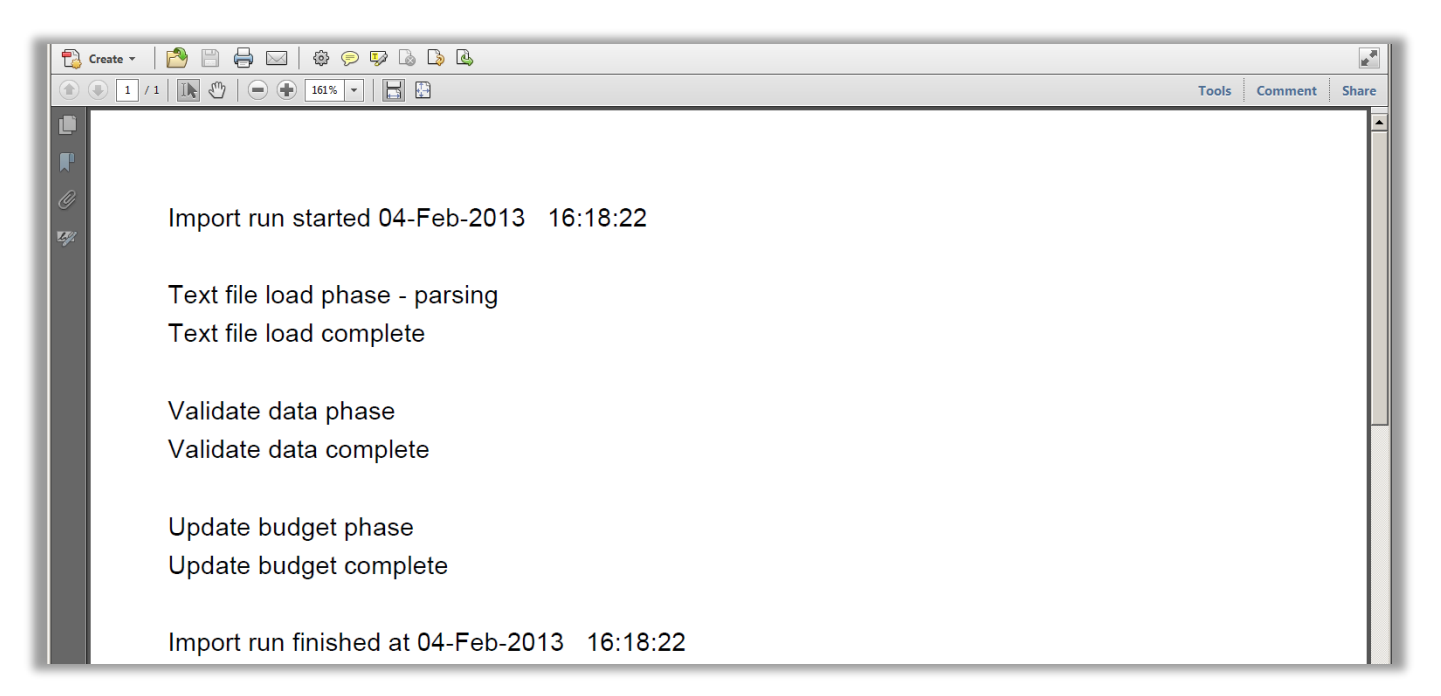

8. Go into the account and view your request and monthly budgets.

|         |                   |                          |              |              |           |           | expand all colla |
|---------|-------------------|--------------------------|--------------|--------------|-----------|-----------|------------------|
| Monthly | Budget Constructi | on 🔻 hide                |              |              |           |           |                  |
|         |                   |                          |              |              |           |           |                  |
| Monthly | Amounts           |                          |              |              |           |           | hide detail      |
| * FY    | * Chart           | * Account                |              | * SubAccount | * Object  | SubObject | * Requested      |
| 2014    | UNIV ADMIN        | UNIVERSITY BUDGET OFFICE |              |              | PRINT/DUP |           | 8,0              |
|         |                   | Doriod                   | Amount       |              |           |           |                  |
|         |                   | * Month 1                | Amount       | 666          |           |           |                  |
|         |                   | * Month 2                |              | 666          |           |           |                  |
|         |                   | * Month 2                |              | 666          |           |           |                  |
|         |                   | * Month 4                |              | 666          |           |           |                  |
|         |                   | * Month F                |              | 000          |           |           |                  |
|         |                   | * Month 5                |              | 000          |           |           |                  |
|         |                   | * Month 6                |              | 666          |           |           |                  |
|         |                   | * Month 7                |              | 666          |           |           |                  |
|         |                   | * Month 8                |              | 666          |           |           |                  |
|         |                   | * Month 9                |              | 666          |           |           |                  |
|         |                   | * Month 10               |              | 666          |           |           |                  |
|         |                   | * Month 11               |              | 666          |           |           |                  |
|         |                   | * Month 12               |              | 674          |           |           |                  |
|         |                   |                          | month spread | clear mon    | th delete |           |                  |
|         |                   |                          |              |              |           |           |                  |

9. The same process can be followed for annual budgets.

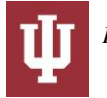